## HƯỚNG DẪN ĐĂNG KÝ THÔNG TIN MỞ TÀI KHOẢN TRỰC TUYẾN

Để tạo thuận lợi, nhanh chóng khi Khách hàng đến mở tài khoản giao dịch chứng khoán tại FPTS, Khách hàng có thể đăng ký trước thông tin mở tài khoản trực tuyến qua dịch vụ EzOpen- Mở tài khoản trực tuyến trên website: <u>www.fpts.com.vn</u>

Khách hàng thực hiện đăng ký Thông tin Mở tài khoản trực tuyến theo hướng dẫn sau:

Khách hàng truy cập vào website: <u>www.fpts.com.vn</u> → nhấn vào ô Mở tài khoản

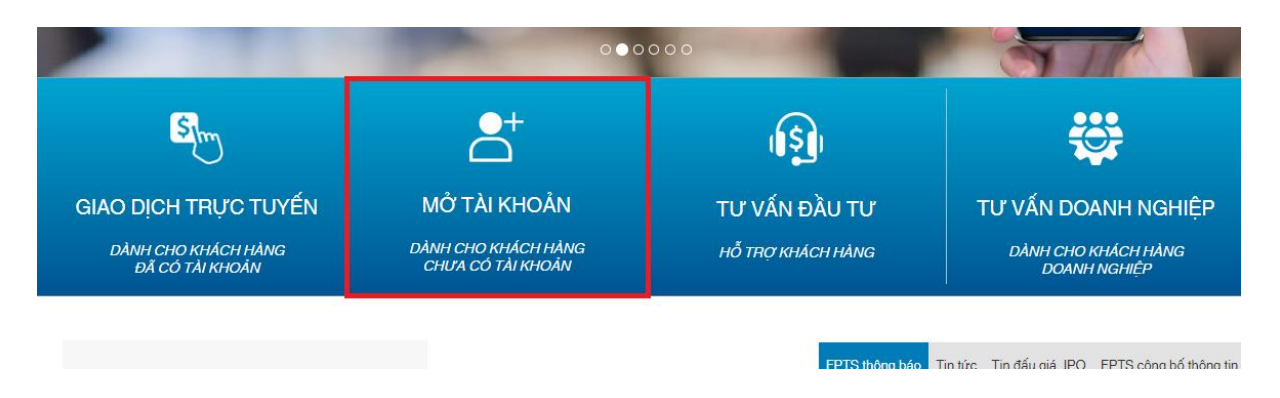

Khách hàng chọn loại tài khoản, loại hình Khách hàng, nhấn Mở tài khoản để bắt đầu

| EzOpen                                                                                        | Mở tài khoản ti                             | trực tuyến                    |  |
|-----------------------------------------------------------------------------------------------|---------------------------------------------|-------------------------------|--|
| MỞ TÀI KHOẢN                                                                                  | HƯỚNG DẦN                                   | TRA CỨU                       |  |
| Chào mừng quý khác<br>Để bắt đầu, hãy chọn                                                    | h đến với tiện ích Mở tả<br>loại tài khoản: | tài khoản trực tuyến của FPTS |  |
| <ul> <li>Nhà đầu tự</li> <li>Nhà đầu tự</li> <li>Tố chức đầt</li> <li>Mở tài khoản</li> </ul> | cá nhân<br>tổ chức<br>u tư chứng khoán chuy | yên nghiệp                    |  |

## Bước 1: Thông tin chủ tài khoản

- Khách hàng điền đầy đủ và chính xác các thông tin cá nhân

Lưu ý:Khách hàng cần ghi nhớ **mã số Pin** để tra cứu hoặc chỉnh sửa lại thông tin đã đăng ký

| zOpen                 | Mở tài khoản t  | trực tuyến                                      |
|-----------------------|-----------------|-------------------------------------------------|
| Ý TÀI KHOẢN           | HƯỚNG DẦN       | TRA CỨU                                         |
| IỞ TÀI KHOẢN          | I GIAO DỊCH CHỦ | ỨNG KHOÁN                                       |
| 1                     | 2               | 4                                               |
| ông tin chủ tài khoản | Thông tin gia   | jao dịch chứng khoán Chọn số tài khoán Kết thúc |
|                       |                 |                                                 |
| NGO THỊ TRA           | ANG NHUNG       |                                                 |
| nhungngo_29           | @gmail.com      | Nhân Email                                      |
| L                     |                 |                                                 |
| Số PIN                |                 | Nhập lại số pin                                 |
| 30/01/1990            |                 | Giới tính 🔿 Nam 🖲 Nữ                            |
| 987456123             |                 | Chứng minh nhân dân 🗸 🗸                         |
| 12/03/2018            |                 | Hả Nôi                                          |
| Nažu kiti kan         |                 |                                                 |
| Ngay net nạn          |                 | Ma so true                                      |
| 52 Lạc Long (         | Ωuân            |                                                 |
| Hà Nội                |                 | Vietnam V                                       |
| Vietnam               |                 | ✔ 0981234567                                    |
| Số tài khoảo          |                 | Tại ngân bằng                                   |
| oo tar kriodii        |                 | i și ngan nang                                  |
| Số tài khoản t        | ai NH lưu ký    | None                                            |
| Trê lai Tiến theo     |                 |                                                 |

- Sau khi điền đầy đủ các thông tin cá nhân, Khách hàng bấm nút Tiếp theo
- Bước 2: Thông tin giao dịch chứng khoán
- Khách hàng đăng ký các dịch vụ

| EzOpen Mở tài khoả                                                                                  | ản trực tuyến                                                                                                    |
|----------------------------------------------------------------------------------------------------|----------------------------------------------------------------------------------------------------|
| MỞ TẢI KHOẢN HƯỚNG DẦN                                                                              | N TRA CÚU                                                                                                    |
| MỞ TÀI KHOĂN GIAO DỊCH C<br>1<br>Thông tin chủ tài khoản Thông t                                    | CHỨNG KHOÁN<br>3<br>In giao dịch chứng khoản Kắt thức                                                                                                    |
| Mật khẩu giao dịch<br>🛞 Mật khẩu thông thường 👝 Toker                                               | n Cærd                                                                                                    |
| Djoh vu truo tuyên<br>Z EzTransfer (Detai) Z EzOdde<br>Z EzFutures (Detai) Z EzTVD                  | ol (Detail) 🗌 Hố trợ vốn (Detail) 🛃 EzMarPro (Detail)<br>T (Detail)                                                                                                    |
| Phương thức nhận kết quả giao dịch<br>Tại quầy/Một giớt,Sản giao dịch<br>Email                      | I hàng ngày<br>Enter Email                                                                                                    |
| Phương thức nhận bắn cao kế tái kh                                                                  | icăn hàng tháng                                                                                                    |
| <ul> <li>Email</li> <li>During the (thu phi)</li> </ul>                                             | Email nhận<br>Địa chỉ nhận                                                                                                    |
| Phương thức nhận hóa đơn điện tử                                                                    |                                                                                                    |
| <ul> <li>Email nhận hóa đơn</li> </ul>                                                              | Enter Email                                                                                                    |
| Dịoh vụ nhận tin nhân 8M8                                                                           |                                                                                                    |
| Tin nhân SMS                                                                                        | 0981234567                                                                                                    |
| Thu phi theo biểu phi công bố tại t                                                                 | ừng thời điểm FPT8 không thu phi                                                                                                    |
| <ul> <li>Thông báo số dự đầu ngày</li> <li>Thông báo kắt quả khóp lệnh đặt lệnh q</li> </ul>        | <ul> <li>Thông báo kết quả khóp lệnh đặt qua Sản / Điện Ihoại</li> <li>Thông báo liên quan đến thực hiện quyền</li> <li>Thông báo liên quan đến dịch vụ giao dịch ký quỳ</li> <li>Thông báo khác từ FPTS</li> </ul> |
| <ul> <li>Thông tin liên quan đến chủ tài kho</li> <li>Thông tin về tư vẫn giao dịch chùn</li> </ul> | sán<br>Ig khoán                                                                                                    |
| Trở lại Tiếp theo                                                                                   |                                                                                                    |

- Sau khi tích chọn các Dịch vụ, Khách hàng bấm nút Tiếp theo
- Bước 3: Chọn số tài khoản
- Khách hàng chọn số tài khoản giao dịch chứng khoán theo chi nhánh

| <b>zOpen</b>            | Mở tài khoản t  | rực tuyến          |                   |        |          |  |
|-------------------------|-----------------|--------------------|-------------------|--------|----------|--|
| IỞ TÀI KHOẢN            | HƯỚNG DẦN       | TRA CỨU            |                   |        |          |  |
| MỞ TÀI KHOĂN            | I GIAO DỊCH CHÚ | NG KHOÁN           |                   |        |          |  |
| •                       |                 |                    |                   |        |          |  |
|                         |                 |                    |                   |        | 4        |  |
| Thông tin chủ tài khoản | Thông tin gia   | o dịch chứng khoản | Chọn số tải khoản | 1      | Ket thúc |  |
|                         |                 |                    |                   |        |          |  |
| Lựa chọn số tài kho     | pản 🔍           |                    |                   |        |          |  |
| Hà Nội                  | Y cá từ thai    | 0580               | 53853 S           | inh số |          |  |
|                         | So tai khoan    | 0300               |                   |        |          |  |
| Trở lại Tiếp theo       |                 |                    |                   |        |          |  |
|                         |                 |                    |                   |        |          |  |

 Khách hàng đưa con trỏ chuột vào dấu hỏi chấm để được hướng dẫn những quy tắc chọn số tài khoản giao dịch chứng khoán

| EzOpen                                                                                                    | Mở tài khoản t                                                                                                    | trực tuyến                                                                                                    |
|----------------------------------------------------------------------------------------------------|----------------------------------------------------------------------------------------------------|----------------------------------------------------------------------------------------------------|
| MỞ TÀI KHOẢN                                                                                                    | HƯỚNG DẦN                                                                                                    | TRA CỨU                                                                                                    |
| Quý khách vui lòng lựa ch                                                                                                    | ọn số tài khoản theo hu                                                                                                    | ướng dẫn sau:                                                                                                    |
| <ol> <li>Quý khách có thể chọn dãy :</li> <li>Đăng ký mở tài khoản tại Hà</li> <li>Đăng ký mở tài khoản tại chi<br/>Tổ chức:</li> <li>Quý khách có thể chọn dãy :</li> <li>Đăng ký mở tài khoản tại Hà</li> <li>Đăng ký mở tài khoản tại chi</li> </ol> | số tài khoản gồm 6 chữ số<br>Nội và Đà Nẵng: Quý khá<br>nhánh Hồ Chí Minh: Quý<br>số tài khoản gồm 6 chữ số<br>Nội và Đà Nẵng: Quý khá<br>i nhánh Hồ Chí Minh: Quý<br>ả | j (được chọn ba lần).<br>ich lựa chọn các số 0, 1, 2, 4, 5 làm chữ số đầu tiên và tùy chọn 5 chữ số tiếp theo.<br>khách lựa chọn các số 8, 7, 8 làm chữ số đầu tiên và tùy chọn 5 chữ số tiếp theo.<br>j (được chọn ba lần).<br>ich lựa chọn số 3 làm chữ số đầu tiên và tùy chọn 5 chữ số tiếp theo.<br>khách lựa chọn số 9 làm chữ số đầu tiên và tùy chọn 5 chữ số tiếp theo. |
| Chọn chi nhấn<br>Trở lại Tiếp theo                                                                                                    | Số tài khoản                                                                                                    | : 058C Sinh só                                                                                                    |

 Trường hợp Khách hàng không chọn được số ưng ý hoặc trùng số, Khách hàng có thể chọn sinh số tự động.

Lưu ý: Số tài khoản này Khách hàng có thể thay đổi trước khi Ký hợp đồng Mở tài khoản Giao dịch Chứng khoán với FPTS

- Sau khi chọn được Số tài khoản Chứng khoán, Khách hàng bấm nút Tiếp theo
- Bước 4: Kết thúc
- Khách hàng Tích chọn mục "Tôi đồng ý với Các điều khoản & điều kiện trên", sau đó bấm Lưu

| EzOpen                  | Mở tài khoản t              | rực tuyến                  |          |   |
|-------------------------|-----------------------------|----------------------------|----------|---|
| MỞ TÀI KHOẢN            | HƯỚNG DẦN                   | TRA CỨU                    |          |   |
| MỞ TÀI KHOẢN            | GIAO DỊCH CHỨ               | <sup>P</sup> NG KHOÁN      |          |   |
| 0                       | 2                           | 3                          | 4        |   |
| Thông tin chủ tài khoản | Thông tin giao dịc<br>khoản | sh chứng Chọn số tài khoản | Kết thúc |   |
|                         |                             |                            |          |   |
| 🗹 ôi đồng ý với Cá      | ác điều khoản & điều k      | iện trên                   |          |   |
| Trở lại Lưu             | Làm lại                     |                            |          |   |
|                         |                             |                            |          | J |

- Màn hình sẽ hiện lên thông tin liên hệ để Khách hàng hoàn tất thủ tục Mở tài khoản tại FPTS

| zOpen                                    | Mở tài khoản trực                       | c tuyến                                                    |
|------------------------------------------|-----------------------------------------|------------------------------------------------------------|
| Ý TÀI KHOẢN                              | HƯỚNG DẦN T                             | TRA CỨU                                                    |
| IỞ TÀI KHOĂN G                           | SIAO DỊCH CHỨNG                         | 3 KHOÁN                                                    |
| 1                                        | 2                                       | 4                                                          |
| hông tin chủ tài khoản                   | Thông tin giao dịch chủ<br>khoản        | lứng Chọn số tài khoản Kết thúc                            |
| Cảm ơn quý khách,                        | thông tin đã được cập                   | nhật vào hệ thống thành công! Để được hỗ trợ Mở tài khoản, |
| Quý khách vui lòng<br>ĐT: 19006446. Trân | đến các chi nhánh và p<br>trọng cảm ơn! | phòng giao dịch của FPTS hoặc liên hệ Phòng DVKH theo số   |
| ☑Tôi đồng ý với Các                      | điều khoản & điều kiện                  | trên                                                       |
|                                          |                                         |                                                            |
| Trở lại làm lại                          |                                         |                                                            |

- ✓ <u>LƯU Ý:</u>
- Khách hàng muốn sửa lại các thông tin đã kê khai  $\rightarrow$  bấm chọn **Tra cứu**
- Khách hàng điền đầy đủ thông tin Họ tên, số CMND và số PIN sau đó bấm chọn "Tra cứu"

| ÝNG DĂN TR.<br>ài khoản | A CỨU                                     |                                                                                                    |                                                                                                    |
|-------------------------|-------------------------------------------|----------------------------------------------------------------------------------------------------|----------------------------------------------------------------------------------------------------|
| ài khoản                |                                           |                                                                                                    |                                                                                                    |
|                         |                                           |                                                                                                    |                                                                                                    |
|                         |                                           |                                                                                                    |                                                                                                    |
|                         | 123456                                    |                                                                                                    |                                                                                                    |
|                         |                                           |                                                                                                    |                                                                                                    |
| CMND/HC/ĐKKD            | Địa chỉ/Email                             | Sửa                                                                                                    | Chi<br>tiết                                                                                                    |
| 7456123                 | 52 Lạc Long Quân<br>nhungngo_29@gmail.com | /                                                                                                    | Q                                                                                                    |
|                         | смиd/нс/Әккd<br>7456123                   | 123456       CMND/HC/ÐKKD       Địa chỉ/Email       7456123     52 Lạc Long Quân<br>nhungngo_29@gmail.com | 123456       CMND/HC/ĐKKD     Địa chỉ/Email     Sửa       7456123     52 Lạc Long Quân<br>nhungngo_29@gmail.com     // |

- Bấm biểu tượng bút để sửa

| zOpen                  | Mở tài khoản trự | c tuyến                                   |                 |
|------------------------|------------------|-------------------------------------------|-----------------|
| IỞ TÀI KHOẢN           | HƯỚNG DẦN        | TRA CỨU                                   |                 |
| Tra cứu thông tin      | chủ tài khoản    |                                           |                 |
| ngô thị trang nhung    |                  |                                           |                 |
| 987456123              |                  | 123456                                    |                 |
| Tra cứu Mở tài khoả    | n mới            |                                           |                 |
| Tên chủ tài khoản      | CMND/HC/ĐKKD     | Địa chỉ/Email                             | Sửa Chi<br>tiết |
| NGÔ THỊ TRANG<br>NHUNG | 987456123        | 52 Lạc Long Quân<br>nhungngo_29@gmail.com | / P             |
| NGÔ THỊ TRANG<br>NHUNG | 987456123        | 52 Lạc Long Quân<br>nhungngo_29@gmail.com | /               |

Sau đăng ký thông tin thành công, Khách hàng vui lòng đến trực tiếp Trụ sở/Chi nhánh/PGD của FPTS để ký hợp đồng hoặc liên hệ với phòng Dịch vụ Khách hàng theo số Hotline 19006446 để được hỗ trợ.

Cảm ơn Quý khách đã sử dụng dịch vụ của FPTS!